## **CrossLink Backup Instructions**

## **Modules Accepted for Conversion:**

1040 Individual

## Back up clients in CrossLink:

Please follow these instructions on backing up your data for the Intuit conversion process.

Remove locks and passwords from clients before beginning the backup process.

- 1. Open CrossLink 2015 program.
- 2. From the WIP (Work In Progress) screen
- 3. Choose Utility > System Utilities
- 4. Click Reset Encryption Key and click Run Utility.
- 5. Change Encryption Key to "000"
- 6. Create a new folder on your **C**: drive named **CONVERSIONDATA** before you begin the backup process (e.g. **C**:\**CONVERSIONDATA**).
- 7. Open the CrossLink program
- 8. From the WIP, under Other Items, click **Backup Returns**, The Backup Returns screen will open.
- 9. Click **Select All** to highlight all of the Returns, or **select individual returns** by checking the boxes next to them.
- 10. Click **Backup.** You will be prompted when you have successfully backed up your Returns. Click Close.
- 11. Browse to **c:\xlinkyy** using My Computer or Windows Explorer where **yy** is the conversion year.
- 12. Locate the file that begins with **aryy** or **bkyy** (where yy represents the conversion date). If you have problems locating the file you can sort the files by name. The file should have the date of the last backup.
- 13. Right-click on the file and choose **copy**.
- 14. Browse to c:\CONVERSIONDATA
- 15. Right-click in the white space and choose paste.